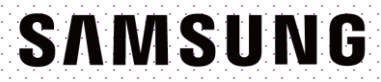

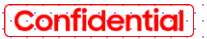

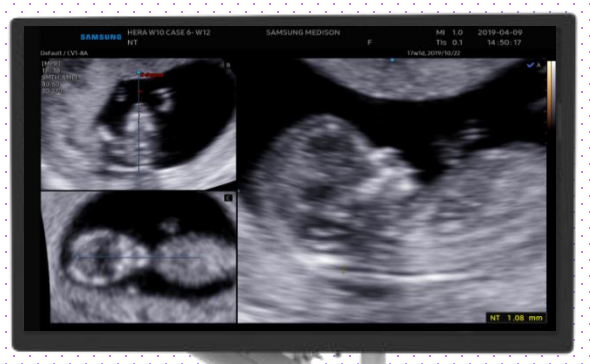

# **5D NT<sup>TM</sup>** HERA Z20 Quick Guide

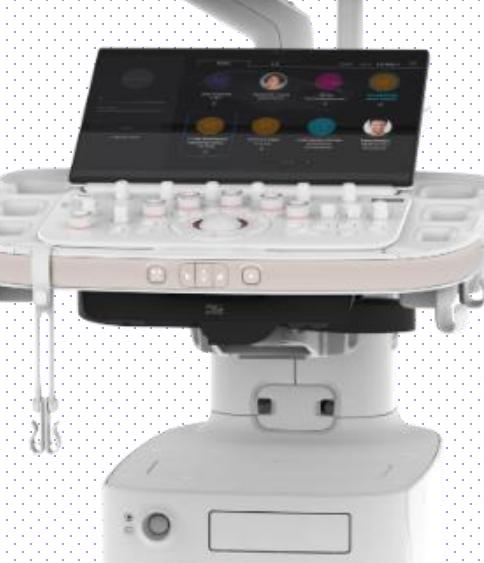

HERA Z20

5D NT™

# 1. Activate 5D NT (Before 3D Acquisition)

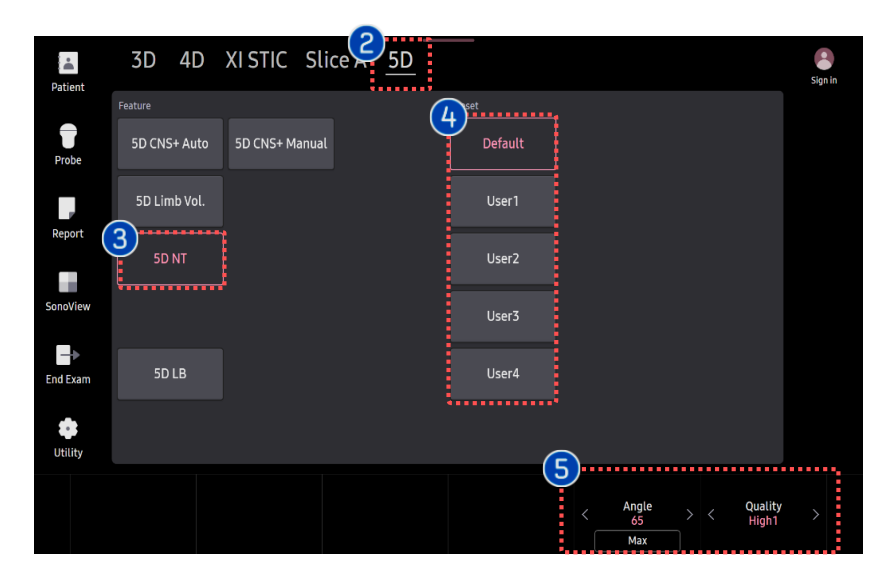

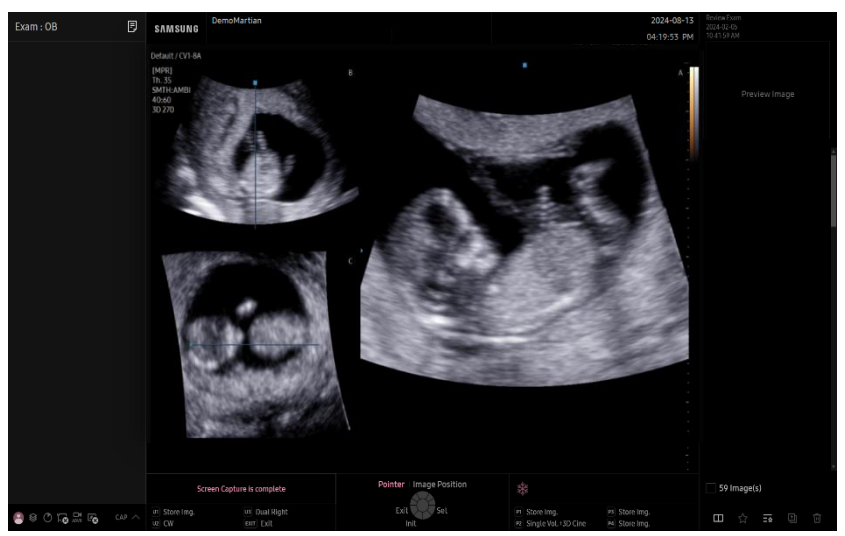

| 1 | 3D Button             | Press [3D] button on the control panel.                                                                    |
|---|-----------------------|----------------------------------------------------------------------------------------------------|
| 2 | 5D Ready              | Tap [5D Ready] on the touch panel.                                                                         |
| 3 | 5D NT                 | Tap [5D NT] to activate 5D NT™.                                                                            |
| 4 | Preset                | Select preferred preset between<br>default and users. Each 5D feature<br>could have own preset parameters. |
| 6 | Parameters            | [Angle] and [Quality] are customizable.                                                                    |
| 6 | Volume<br>acquisition | Find fetal NT on sagittal plane as clear as possible.                                                      |

#### 🛨 Tips

For more accurate NT evaluation, follow NT measurement guide-line created by FMF (Fetal Medicine Foundation). 5D NT™

## 2. Activate 5D NT (After 3D Acquisition)

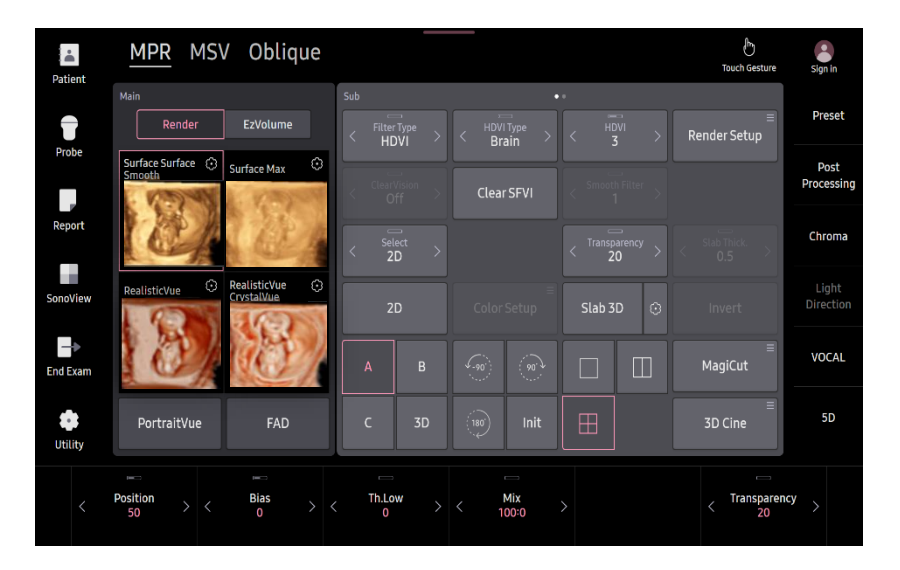

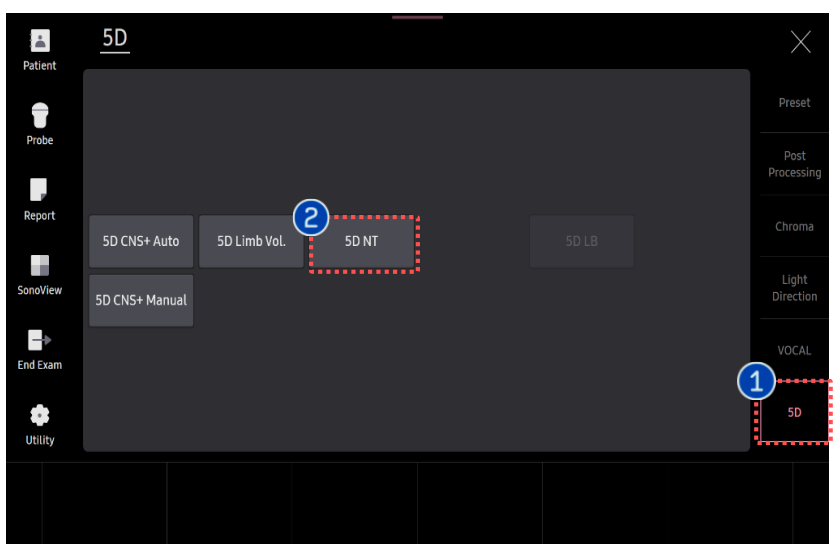

| 1 | 5D    | Tab to activate [5D] features.         |
|---|-------|----------------------------------------|
| 2 | 5D NT | Tab [5D NT] button to activate 5D NT™. |

HERA Z20

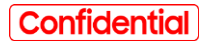

5D NT™

### 3. Set cursor at Diencephalon

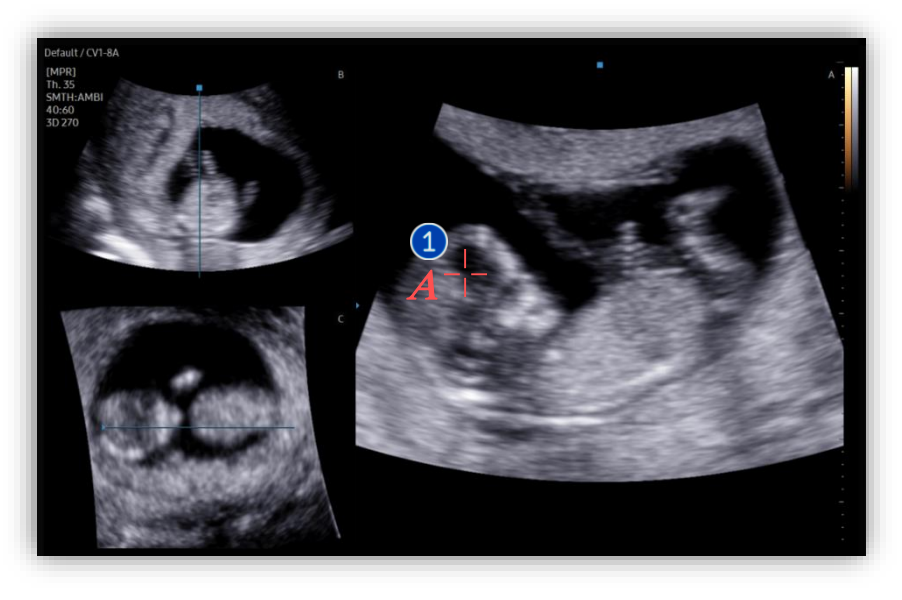

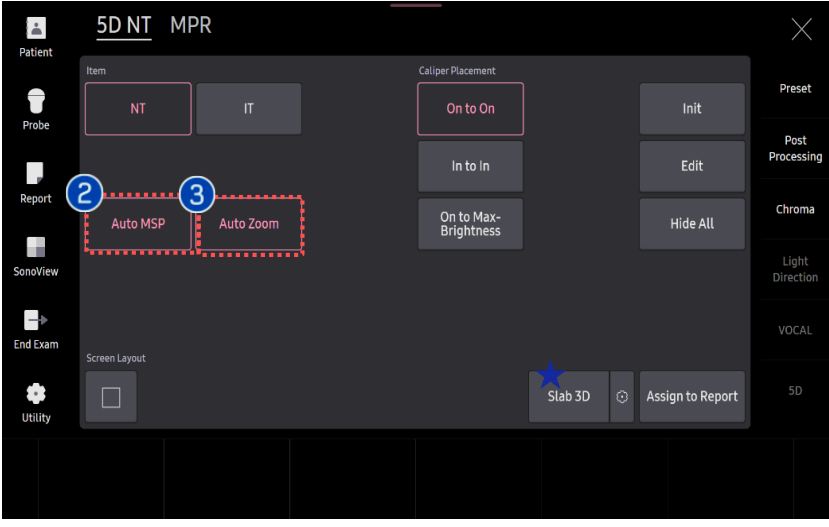

| 1 | Seed Point | Set [A] cursor on fetal diencephalon.<br>Then system automatically finds true<br>mid-sagittal plane.                              |
|---|------------|----------------------------------------------------------------------------------------------------|
| 2 | Auto MSP   | In case of incorrect mid-sagittal plane,<br>turn off [Auto MSP] so that you will set<br>the cursor on Diencephalon once<br>again. |
| 3 | Auto Zoom  | When it is turned on, it automatically magnifies the image.                                                                       |

### \star Tips

Slices of a 3D image will be displayed as images rendered in 3D. You may select [Slab 3D Type] among Surface, X-ray, Max and Min. 5D NT™

### 4. Measure NT or IT

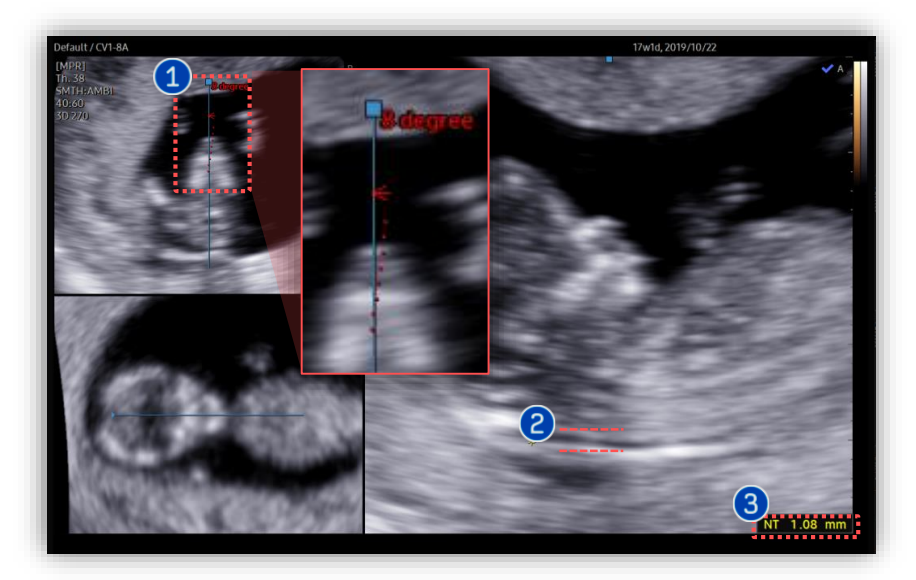

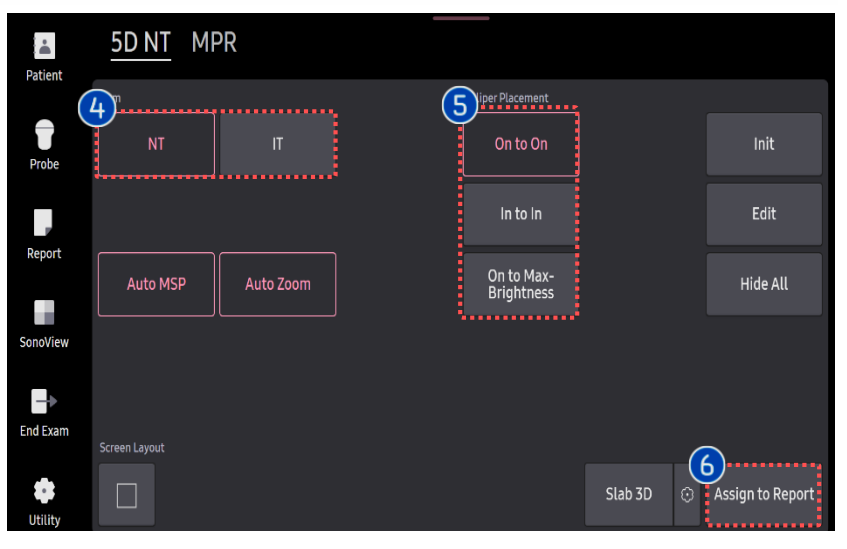

| 1 | Angle                | <ul> <li>Angle difference from initial acquisition.</li> <li>Blue Solid Line : MSP angle</li> <li>Red Dotted Line : Initially acquired angle</li> </ul> |
|---|----------------------|----------------------------------------------------------------------------------------------------|
| 2 | Caliper Set          | Place caliper on fetal NT or IT<br>depending on selection of item.                                                                                      |
| 3 | Result               | Measurement result at the maximum distance of NT or IT.                                                                                                 |
| 4 | Item                 | Select type of item between NT and IT                                                                                                    |
| 5 | Caliper<br>Placement | Select type of caliper placement<br>among "On to On", "On to Max<br>Brightness", and "In to In".                                                        |
| 6 | Assign to<br>Report  | Tap to apply calculated result to the report.                                                                                                    |

- The features, options may not be commercially available in some countries.
- Sales and shipments are effective only after the approval by the regulatory affairs. Please contact your local sales representative for further details.
- This Quick guide does not include all of the details of instruction, fore more detail, please refer to HERA Z20 User Manual.
- · Do not distribute this document to customers unless relevant regulatory and legal affairs officers approve such distribution.
- This User Quick Guide is based on HERA Z20 V1.00.
- Disclaimer: Some Images in this content were obtained from other system.

#### SAMSUNG MEDISON CO., LTD.

© 2024 Samsung Medison All Rights Reserved. Samsung Medison reserves the right to modify the design, packaging, specifications, and features shown herein, without prior notice or obligation.